# <u>LFD04-BM 用パターン作成ソフト</u>

# 取扱説明書

## 【はじめに】

LFD04-BMはパソコンで調光パターンを作成・書き込みが可能なLEDの自動調光器です。

本書ではパソコンでLED調光器LQD04X用の調光パターンを作成し、書き込みをおこなう手順について説明しています。LFD04-BMの使用方法については「LFD04-BM取扱説明書」を参照してください。

【目次】

PAGE

- 1. 準備 ----- 1
- 2. 操作方法(簡易版) ------ 2
- 3. 操作方法(詳細版) 3. 3

## 1. 準備

パソコン上で調光パターンを作成し、さらに作成したパターンをLFDO4-BMに書き込むには下記の2つの ソフトが必要となります。

## (1) LFD04-MB 用パターン作成ソフト

調光パターンを作成するためのソフト本体です。

付属の CD-ROMに収録されている調光パターン作成ソフト(LCC0XB フォルダ)にあるPackage フォルダ内の Setup.exe をクリックしインストールしてください。

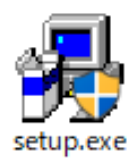

インストールが完了したら、保存先(通常は OS(C) → Program Files → LCC0XB)のフォルダ内にある LCC0XB.exe をクリックすると起動します。

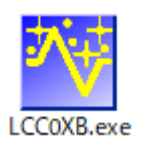

VCP ドライバ(FTDI 社)

調光パターン作成ソフトと LFD04-BM 間を USB で通信するために必要なドライバです。 必要に応じて下記の方法で導入してください。

● 既に導入されている場合

パソコンとLFD04-BMをUSB変換アダプタで接続したときに USB機器として認識されれば既に導入されてるいので、 改めて導入の必要はありません。

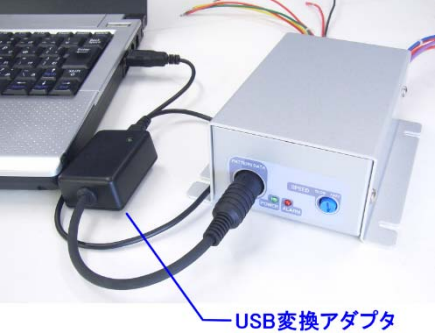

## ● 新しいハードウェアの検索ウィザードからインストール

パソコンと LFD04-BM を USB 変換アダプタで接続したときに新しいハードウェアの検索ウィザードが立ち 上がった場合、付属の CD-ROM 中にある「VCP ドライバ」フォルダを検索場所に指定して、指示に従って インストールしてください。

CDM21236

20\_Setup.e xe

● VCP ドライバを直接インストール 付属の USB メモリ内の VCP ドライバを直接インストールすることも可能です。 「VCP ドライバ」フォルダ中にある Setup.exe をクリックしてインストールしてください。

#### 2. 操作方法(簡易版)

パターン作成および書込み操作は下記の手順で行います。

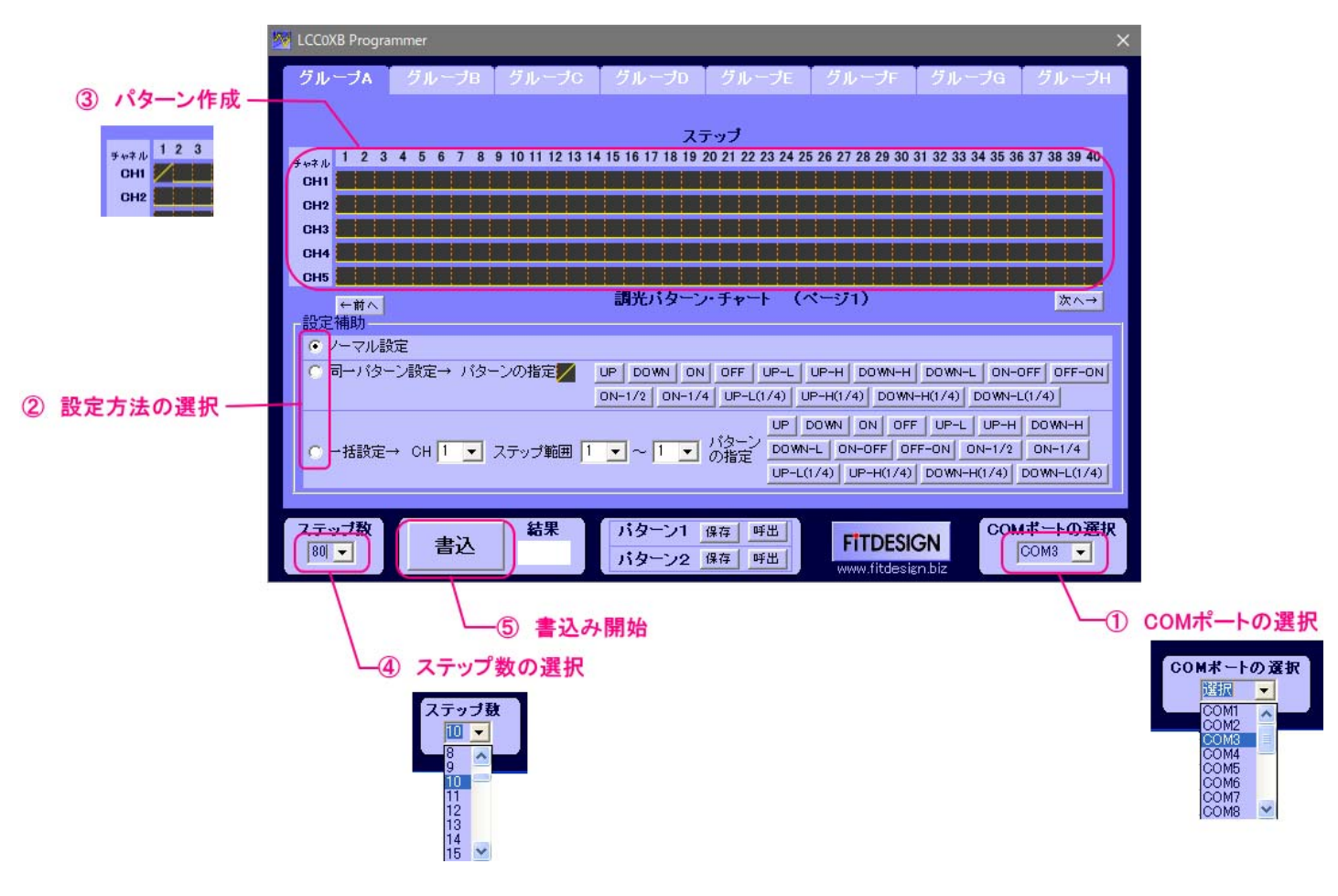

- 手順
  - ① COM ポートの選択(初回のみ) : USB 変換アダプタに割り当てられた COM ポートを選択します。
  - ② 設定方法の選択
  - ③ パターン作成
- : チャートの各ステップのマスをクリックしてパターンを設定します。

: パターンの設定方法を選択します。

: 繰り返しのステップ数を設定します。

- ④ ステップ数の選択
- ⑤ 調光パターンの書込み : 作成した調光パターンを LFD04-BM へ書込む動作が開始します。

#### 3. 操作方法(詳細版)

#### 3-1 COM ポートの選択

USB 変換アダプタにはパソコン内の COM ポートが割り当てられますので、あらかじめ割り当てられたポート 番号を確認しておく必要があります。

このCOMポート番号はWindowsのデバイスマネージャで確認します。 下図のようにポート(COM とLPT)の下 にあるUSB Serial Port のCOM ポート番号を確認してください。

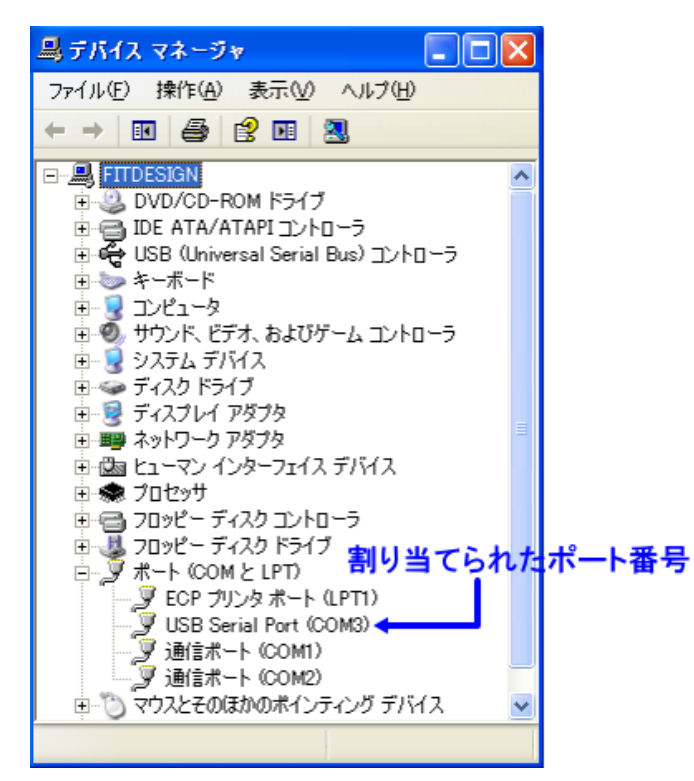

COM ポートが選択されてない状態でL CC0XB.exe のアイコンをクリックしてソフトを起動すると、"COM ポートを選択してください。"というメッセージが表示されますので、OKを押して進んでください。

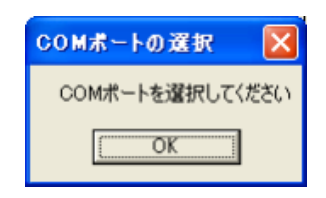

「COM ポートの選択」のドロップダウン・リストから割り当てられたCOM ポート番号を選択してください。

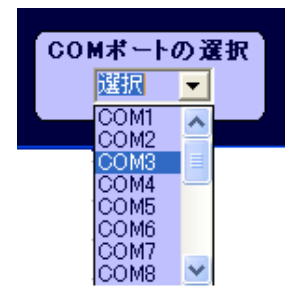

#### 3-2 設定方法の選択

パターンの設定方法には下記の3通りの方法があります。設定方法は設定補助の選択ボタンで切り替 えます。

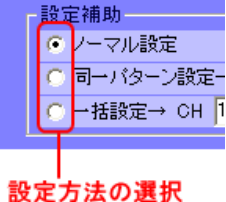

<ノーマル設定>

この設定では表示されているチャートの各ステップのマスを1つずつ設定していきます。1つのマスを繰り返し クリックすると表示はUP→DOWN→ON→OFFと変化するので設定したい表示で止めます。

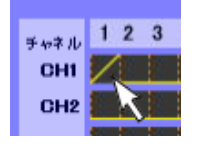

この設定方法ではUP/DOWN/ON/OFFの4種の パターンのみの設定となります。

<同ーパターン設定>

この設定方法は設定したいパターンを指定し、そのパターンをワンクリックで設定していきます。

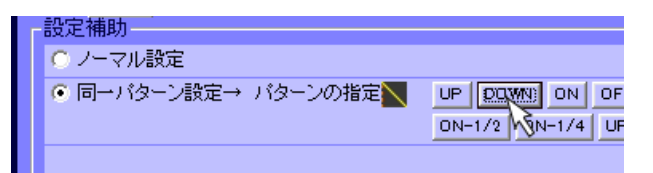

例えば上の例のようにDOWN パターンを指定すると、 DOWN パターンのみをワンクリックで設定可能となります。

<一括設定>

この設定方法は指定したチャネルの指定したステップ範囲を同一パターンで一括設定します。

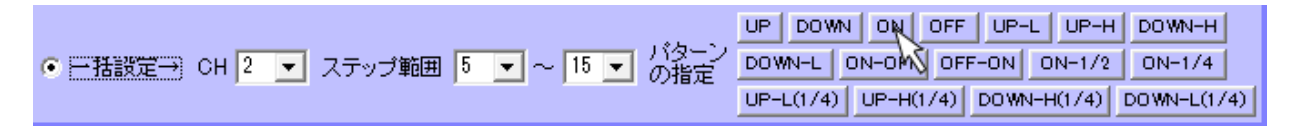

例えば上の設定でON を押すと、下のようにCH2 のステップ5 ~ 15 間が全てON パターンになります。

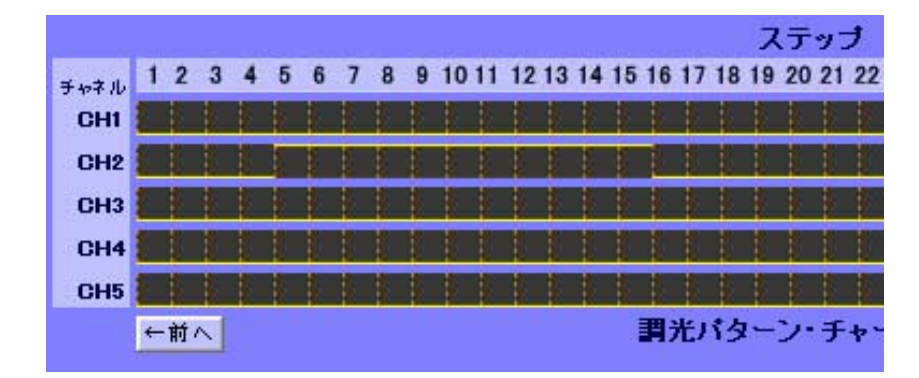

3-3 パターン作成

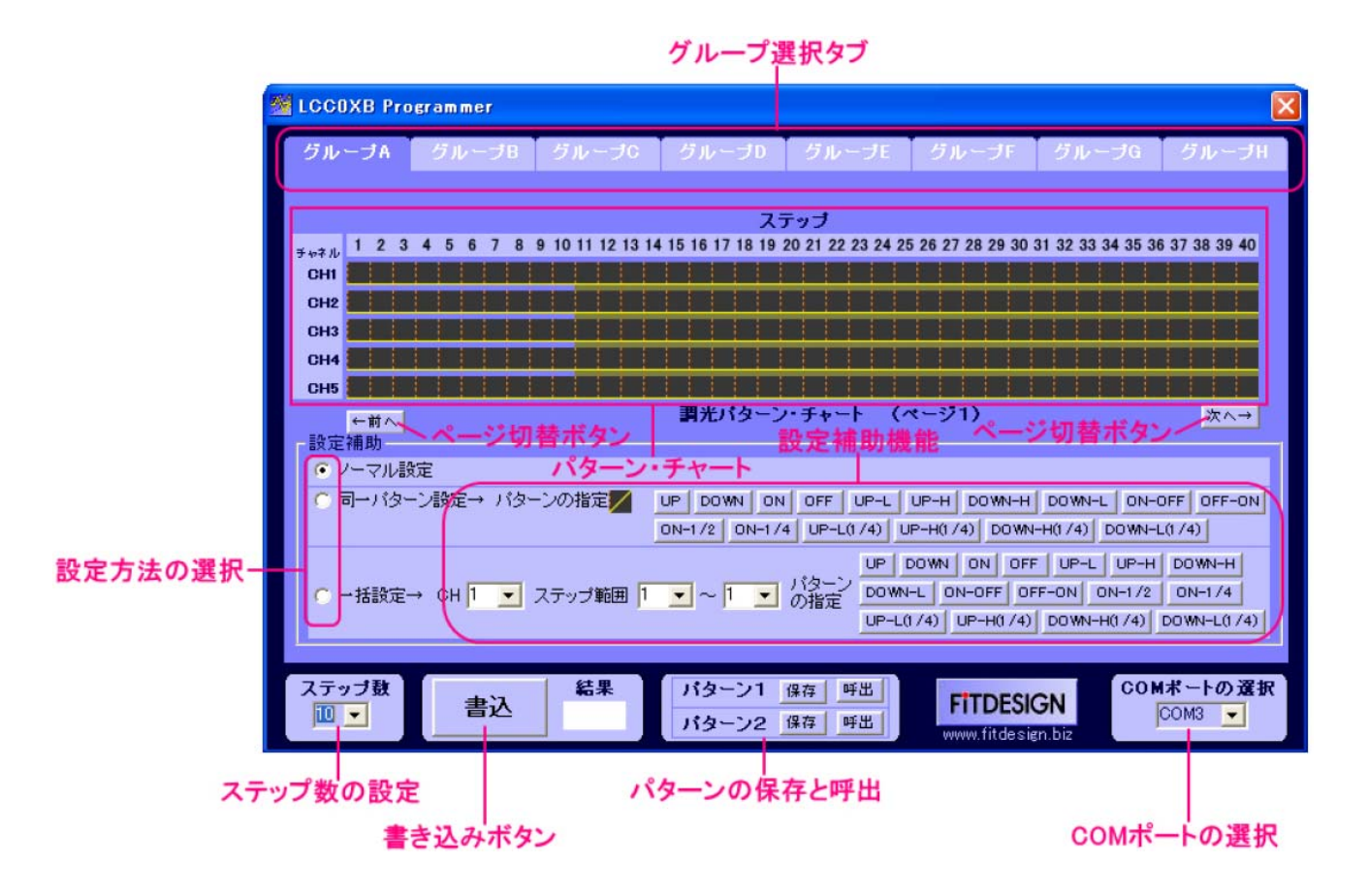

## ① 画面の選択

本ソフトでは40チャネル、80ステップのパターンを作成することができます。

チャネルは5チャネル毎のグループとなっており、このグループは1台のLFDO4-BMに対応しています。 LFD04-BMは**グループA**です。

画面に一度に表示できる調光パターン・チャートは1グループ、40ステップまでです。調光パターン・チャートの 構成は下図のようになっており、表示の切り替えはグループ選択タブとページ切り替えボタンでおこないます。

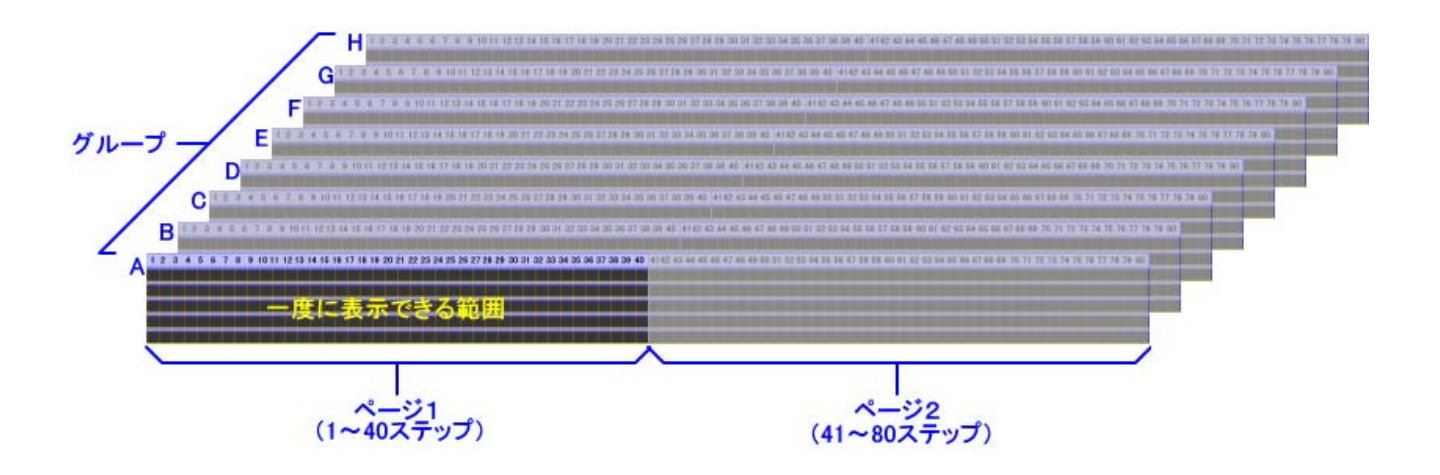

## ② パターンの作成

画面のパターン・チャートの各マスにパターンを設定することで調光パターンを作成します。 設定方法は前述の「設定方法の選択」を参照してください。 設定可能なパターンは下表の 16 種類となります。

| パターンの種類         |                        | チャート上の   |
|-----------------|------------------------|----------|
|                 |                        | 表示       |
| UPパターン          | 0 %~ 100 %まで徐々に明るくなる。  |          |
| DOWNパターン        | 100 %~ 0 %まで徐々に暗くなる。   | 1        |
| ONパターン          | 常時 100 %点灯             |          |
| OFFパターン         | 常時消灯                   |          |
| UP-Lパターン        | 0 %~ 50 %まで徐々に明るくなる。   |          |
| UP-Hパターン        | 50 %~ 100 %まで徐々に明るくなる。 |          |
| DOWNーHパターン      | 100 %~ 50 %まで徐々に暗くなる。  | <i>[</i> |
| DOWNーLパターン      | 50 %~ 0 %まで徐々に暗くなる。    |          |
| ON-OFFパターン      | 前半は100%点灯、後半は消灯        |          |
| OFF-ONパターン      | 前半は消灯、後半は 100 %点灯      |          |
| ON-1/2パターン      | 常時 50 %点灯              |          |
| ON-1/4パターン      | 常時 25 %点灯              |          |
| UP-L(1/4)パターン   | 0 %~ 25 %まで徐々に明るくなる。   |          |
| UP-H(1/4)パターン   | 25 %~ 50 %まで徐々に明るくなる。  |          |
| DOWN-H(1/4)パターン | 50 %~ 25 %まで徐々に暗くなる。   | 1        |
| DOWN-L(1/4)パターン | 25 %~ 0 %まで徐々に暗くなる。    |          |

#### 3-4 ステップ数の選択

調光パターンを繰り返す範囲のステップ数を1~80の範囲で設定します。ステップを設定すると、パターン・ チャートの設定範囲外のステップは黄色の紗(シャ)がかかり、この範囲に作成したパターンは実際の動作に 反映されません。

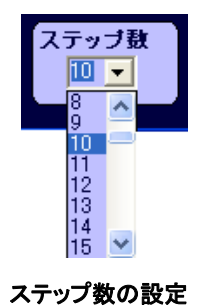

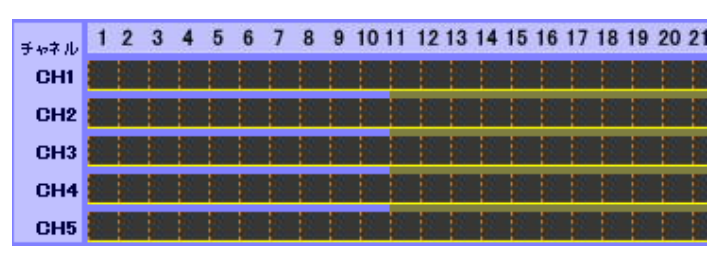

ステップを10に設定したときのパターン・チャート

#### <調光パターンの保存と呼出し>

調光パターンは2つまで保存することができます。保存と呼出しは各パターンファイル毎の「保存」、「呼出」 ボタンでおこないます。

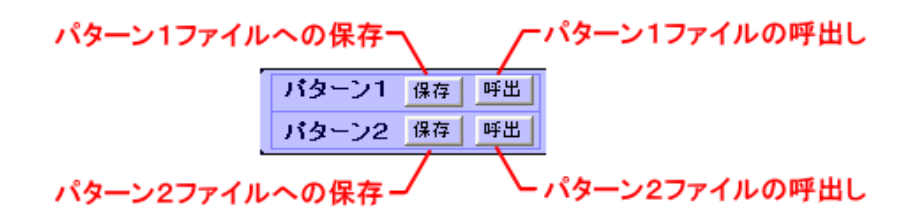

- 保存すると現在表示されているパターンが上書き保存されます。この時、従来保存されていた パターンは失われますので注意してください。
- ② 呼出しをおこなうとファイルに保存されていたパターンが画面に表示されます。この時、従来 表示されていたパターンは失われますので注意してください

#### 3-5 調光パターンの書込み

調光パターンの書き込みは以下の手順でおこないます。

① LFD04-BMの接続

パソコンとLFD04-BMをUSB ケーブルで接続します。この時LFD04-BMには電源を供給しておく必要は ありません。(電源供給状態でパソコンに接続しても問題はありません。)LQD04Xを接続するとパソコンが 接続を認識してCOM ポートに割り当てられます。この時、「COM ポートの選択」が割り当てられたCOM ポ ート番号と一致している必要があります。割り当てられたCOM ポート番号はデバイスマネージャで確認する ことができます。(3-1項参照)

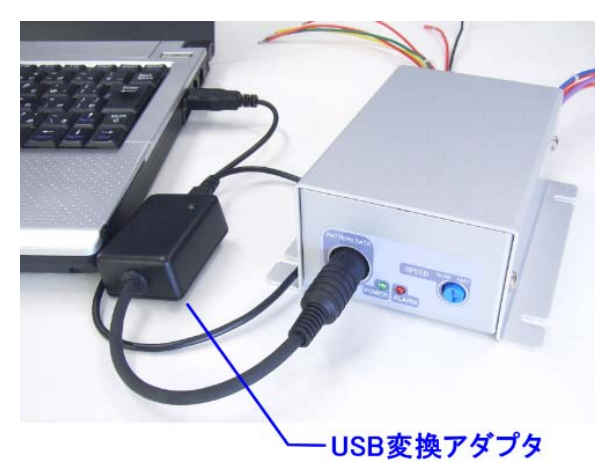

- ※ COM ポート番号の設定が間違っている状態で 書き込み操作をおこなうと、本ソフトは強制終了し て、表示されているパターンは失われますので注 意してください。
- ※ 1台のパソコンに複数のLFD04-BMを接続することはできません。

#### ② 書き込み

前述の準備ができたら書き込みボタンを押してください。書き込み処理が始まると結果表示の窓に 「処理中」が表示され橙色で点滅します。書き込み処理には10秒程度かかります。書き込みに失敗すると 結果表示の窓に「失敗」と表示されますので、その場合はCOM ポート番号の選択やUSB ケーブルの接続 などを見直してください。書き込みが成功すると結果表示の窓に「成功」が表示されます。

以上で書き込みは完了です。

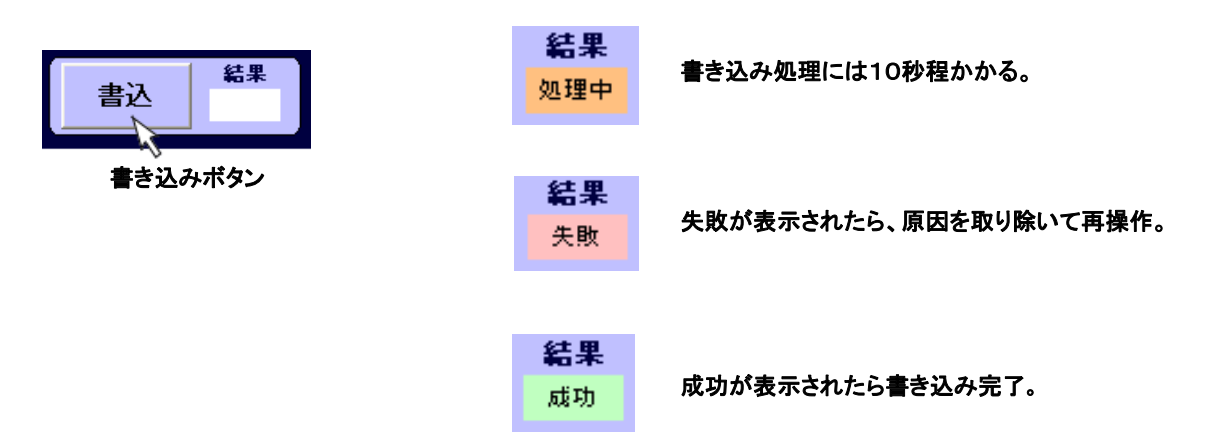

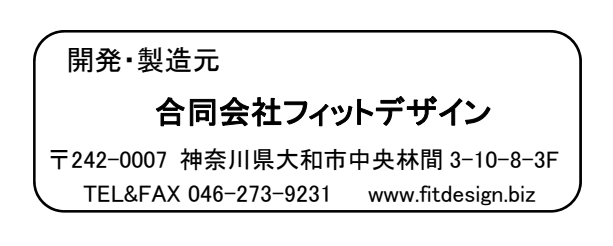